## OFFSET

### **Download Vinespring V2 Products**

0 Steps

Created by

Creation Date

Bobby Gibson

September 12, 2022

Last Updated

September 12, 2022

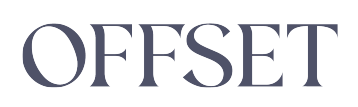

#### STEP 1

#### Go to Products

#### STEP 2

#### **Click on Products**

|           | The VineSpring Platform and your VineSpring Account will be shut |          |                 |         |      |      |  |
|-----------|------------------------------------------------------------------|----------|-----------------|---------|------|------|--|
| 7         |                                                                  |          |                 |         |      |      |  |
| Orders    | Customers                                                        | Products | Clubs           | Reports | Site | Help |  |
| E Proc    | lucts                                                            |          |                 |         |      |      |  |
| Allocatio | Allocations                                                      |          | Search Products |         |      |      |  |
| Images    | Images                                                           |          |                 |         |      |      |  |
| Inventor  | у                                                                | >        |                 |         |      |      |  |

#### STEP 3

#### Click on Download to CSV

|          | The VineSpring Platform and your VineSpring Account will be shut down O | tober 1st, 2022. <u>Steps to Take</u> |  |
|----------|-------------------------------------------------------------------------|---------------------------------------|--|
|          |                                                                         |                                       |  |
|          | Orders Customers Products Clubs Reports Site Help O                     |                                       |  |
|          | # Products                                                              | + = A 1                               |  |
|          | Allocations >> Search Products                                          |                                       |  |
|          | Images >                                                                |                                       |  |
|          | Inventory >                                                             |                                       |  |
|          | Promotions >                                                            |                                       |  |
|          |                                                                         |                                       |  |
|          |                                                                         |                                       |  |
|          |                                                                         |                                       |  |
|          |                                                                         |                                       |  |
|          |                                                                         |                                       |  |
|          |                                                                         |                                       |  |
|          |                                                                         |                                       |  |
|          |                                                                         |                                       |  |
|          |                                                                         |                                       |  |
|          |                                                                         |                                       |  |
|          |                                                                         |                                       |  |
|          |                                                                         |                                       |  |
|          |                                                                         |                                       |  |
|          |                                                                         |                                       |  |
|          |                                                                         |                                       |  |
|          |                                                                         |                                       |  |
|          |                                                                         |                                       |  |
|          |                                                                         |                                       |  |
|          |                                                                         |                                       |  |
|          |                                                                         |                                       |  |
| <b>A</b> |                                                                         |                                       |  |

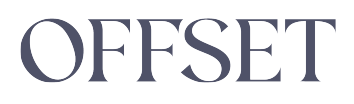

#### STEP 4

Save the file to your Hard drive with the date and your company name

## OFFSET

# OFFSET